## Instructions for accessing the 8<sup>th</sup> edition NRP Exam through RQI (Canada)

## For learners taking NRP through CMNRP, please proceed with the ADVANCED exam. See p. 3 for details.

1) Start here: <u>https://canadianpaediatricsociety.nrplearningplatform.com/</u>

| Register Now                         |  |
|--------------------------------------|--|
| First Name *                         |  |
|                                      |  |
| Middle Name                          |  |
| Last Name *                          |  |
| Email Address *                      |  |
| I agree to the <u>Terms Of Use</u> * |  |
| Register                             |  |

2) Enter your information and click register. Check your email – you will receive an email to verify your account. \*\*Be sure to check your junk/spam or quarantine email!\*\*

|         | Neonatal<br>Resuscitation<br>Program ™     |                                      |             |                                             |                                                          |                    |                                |                         |
|---------|--------------------------------------------|--------------------------------------|-------------|---------------------------------------------|----------------------------------------------------------|--------------------|--------------------------------|-------------------------|
| CPS NRP | NRP Catalog                                | Purchase License                     | Help        |                                             |                                                          |                    |                                |                         |
|         |                                            |                                      |             |                                             |                                                          | Redeem Courses     | Enter Acc                      | ess Code                |
|         |                                            |                                      |             |                                             |                                                          |                    |                                |                         |
|         | You have succ                              | essfully registered on N             | RP Learning | Platform.                                   |                                                          |                    |                                |                         |
| ,       | What Next                                  | ?                                    |             |                                             |                                                          |                    |                                |                         |
|         | Che                                        | <b>p: 1</b><br>ck your registered en | nail        | R                                           | <b>Step: 2</b><br>Activate your accoun                   | t                  | →                              | <b>Step: 3</b><br>Login |
|         | An activation email<br>your registered ema | has been triggered to<br>il address. |             | Click on the li<br>from NRP Les<br>account. | nk provided in email rece<br>arning Platform to activate | ived I<br>e your I | Enter your ne<br>password to l | wly registered<br>ogin. |

3) The verification email will look similar to this:

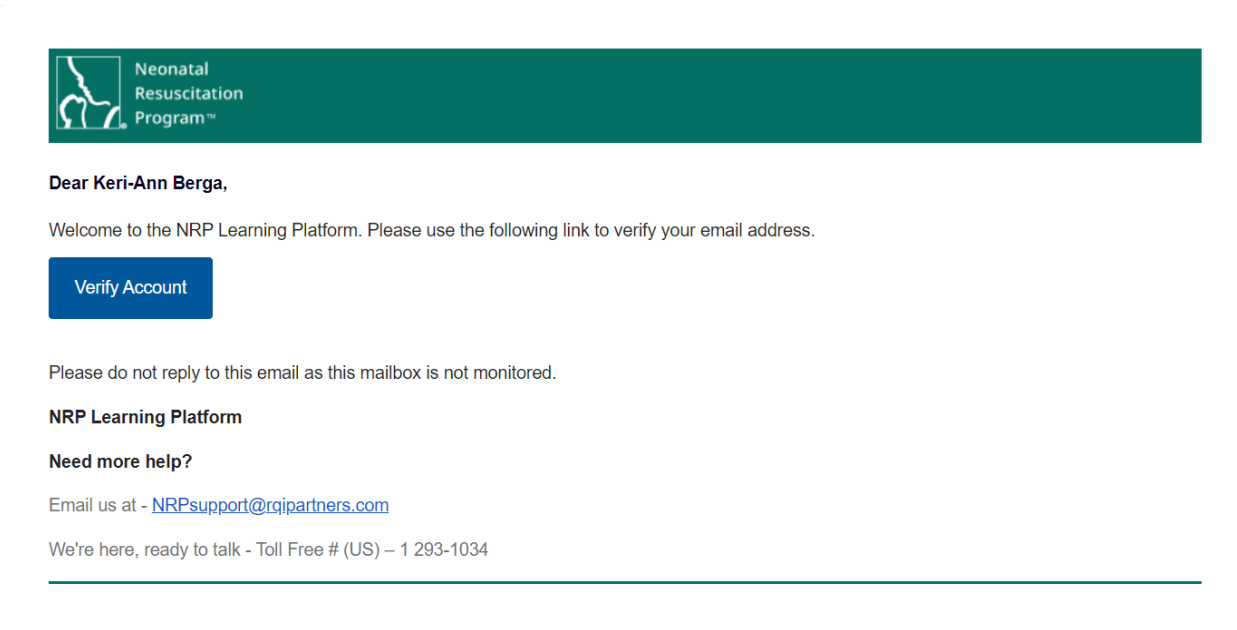

4) Click the link and complete the User Information registration:

| Neonatal<br>Resuscitation<br>Program                                                              |
|---------------------------------------------------------------------------------------------------|
|                                                                                                   |
| Welcome To NRP Learning Platform<br>Please provide the below information to complete your profile |
| User Information<br>NRP Global ID                                                                 |
| <b>Full Name</b><br>Keri-Ann Berga                                                                |
| Email Address<br>nail.com                                                                         |
| Username*                                                                                         |
| Password *                                                                                        |
| 0/25                                                                                              |

5) Once activated and registered, you will be able to log in with the password you created.

| 0      | Your a          | ccount | is now ac | tivated. Pl | ease login b |
|--------|-----------------|--------|-----------|-------------|--------------|
| Userr  | name*           |        |           |             |              |
| Passv  | vord*           |        |           |             | 6            |
| R      | emembe          | er Me  |           |             |              |
| Forgot | your <u>Pas</u> | ssword | or Usern  | ame?        |              |
|        | gin             | Reg    | aister no | NA/         |              |

## 6) You will see Tasks to Complete on your "Dashboard".

CMNRP programs require the **ADVANCED** course. For the Advanced course, click the Enrol button (French or English) – circled in **RED**, in the image below. If you have been instructed to take the Essentials course by your organization, click on the Essentials Enroll Now button (French or English). Most learners will take the **ADVANCED** course.

| Home NRP Catalog Purch | ase License Reports My eBooks 🖾 Help                                                                                                    |
|------------------------|----------------------------------------------------------------------------------------------------|
| 🗎 Dashboard            | Tasks to Complete                                                                                                    |
| Hy Learnings           | No Task Found                                                                                                    |
| My Certificates        |                                                                                                    |
| 🗎 License Management   | NRP 8th Edition Essentials Provider Curriculum (Lessons 1-4) (course is in French) Enroll Now   Le cours Neonatal Resuscitation Program® (NRP®) transmet une approche View More Enroll Now |
|                        | NRP 8th Edition Essentials Provider Curriculum (Lessons 1-4) Enroll Now   This course is for Essentials Providers, which is appropriate for anyone involve View More Enroll Now            |
|                        | NRP 8th Edition Advanced Provider Curriculum (Lessons 1-11)<br>This course is for Advanced Providers, which is appropriate for anyone involve View More                                    |
|                        | NRP 8th Edition Advanced Provider Curriculum (Lessons 1-11) (course is in French)<br>This course is for Advanced Providers, which is appropriate for anyone involve View More              |

7) Proceed to payment, unless you have a code to redeem. NOTE: If you have codes to redeem within your organization, you will see a place for that at the top of the Dashboard Screen.

| Redeem Courses Enter A                                                                                                    | ccess Code Redeem Books                                                                                                    |
|----------------------------------------------------------------------------------------------------|----------------------------------------------------------------------------------------------------|
| Home > Dashboard                                                                                                    |                                                                                                    |
| Home NRP Catalog Purchase License Ry rts My eBooks 🖾 Help                                                                                                    |                                                                                                    |
| <section-header><section-header><section-header><section-header><section-header><section-header><section-header><section-header><section-header><section-header><text><text><text><text></text></text></text></text></section-header></section-header></section-header></section-header></section-header></section-header></section-header></section-header></section-header></section-header>                                                                                                    | Order Summary   NRP 8th Edition Advanced Provider   Curriculum (Lessons 1-11) (Enrollment)   CAD \$58.00   Subtotal: CAD \$58.00   Discount: CAD \$58.00   Inclusive all Tax: CAD \$0.00   Tax will be calculated based on the City, State and zip code   Catal: CAD \$58.00 |
| Home NRP Catalog Purchase License Reports My eBooks 🗗 H                                                                                                    | elp                                                                                                    |
| Payment S   You have p   Vou have p   Image: State of the state of the st | Successful!<br>aid CAD \$58                                                                                                    |
| nrp-invoice.pdf                                                                                                    |                                                                                                    |

CMNRP

8) Once you have selected your Advanced or Essentials exam and paid (or redeemed a code), you will see this button. Click Start.

| Home | e > Dashboard<br>elcome Home! Ker<br>-0601 | i-Ann Berga                                  |                                    |
|------|--------------------------------------------|----------------------------------------------|------------------------------------|
|      | Dashboard                                  | Tasks to Complete                            |                                    |
| Ð    | My Learnings                               | NRP 8th Edition Advanced Provider Curriculum |                                    |
|      | My Certificates                            | (Lessons 1-11)<br>Status: Not Started        |                                    |
|      | License Management                         | Assigned by Self                             |                                    |
|      |                                            |                                              |                                    |
|      |                                            |                                              | Ouick Links                        |
|      |                                            |                                              | Browse Catalog<br>Account Settings |

9) You will see "Start Activity" listed, here. The first button is the Essentials learning adaptive learning exam. The second button is to access the 35 multiple choice <u>question</u> exam for those completing the Advanced exam.

| Home NRP Catalog Purchase License Reports              | My eBooks 🖾 Help |         |                |
|--------------------------------------------------------|------------------|---------|----------------|
| Part 1                                                 |                  |         |                |
| eLearning: Online Learning : Not started<br>Assessment |                  |         |                |
| Advanced Exam : Not started                            |                  |         |                |
| Course Survey : Not started                            |                  |         |                |
| Part 1                                                 |                  |         |                |
| Activity Name                                          | Status           | Results | Action         |
| eLearning: Online Learning Assessment 🕚                | Not Started      | N/A     | Start Activity |
|                                                        |                  |         |                |
| Activity Name                                          | Status           | Results | Action         |
| Advanced Exam                                          | Not Started      | N/A     | Start Exam     |
|                                                        |                  |         |                |
| Activity Name                                          | Status           |         | Action         |

From here, you will enter Rhapsode and it looks like this:

| NRP 8th Edition Advanced Provider Curriculum (Lessons 1-11)-English |                                                                                                    |          | Sine & Dat                                                                                                    |
|---------------------------------------------------------------------|----------------------------------------------------------------------------------------------------|----------|----------------------------------------------------------------------------------------------------|
|                                                                     |                                                                                                    |          | т                                                                                                    |
| My Rhapsode                                                         |                                                                                                    |          | Learn 0%                                                                                                    |
| Sustain 🖉                                                           | To Do 😧                                                                                                | Future 🛛 |                                                                                                    |
| Start by clicking this module.                                      | Neonatal Resuscitation   :     Program   :   :     NRP Advanced Forvider   :   :     0%   LEARN   -23m |          |                                                                                                    |
|                                                                     |                                                                                                    |          |                                                                                                    |
|                                                                     |                                                                                                    |          | Apert in the Original Apertury<br>Record State Control of State Control of St |

**10)** The program will auto play with voiceover and text:

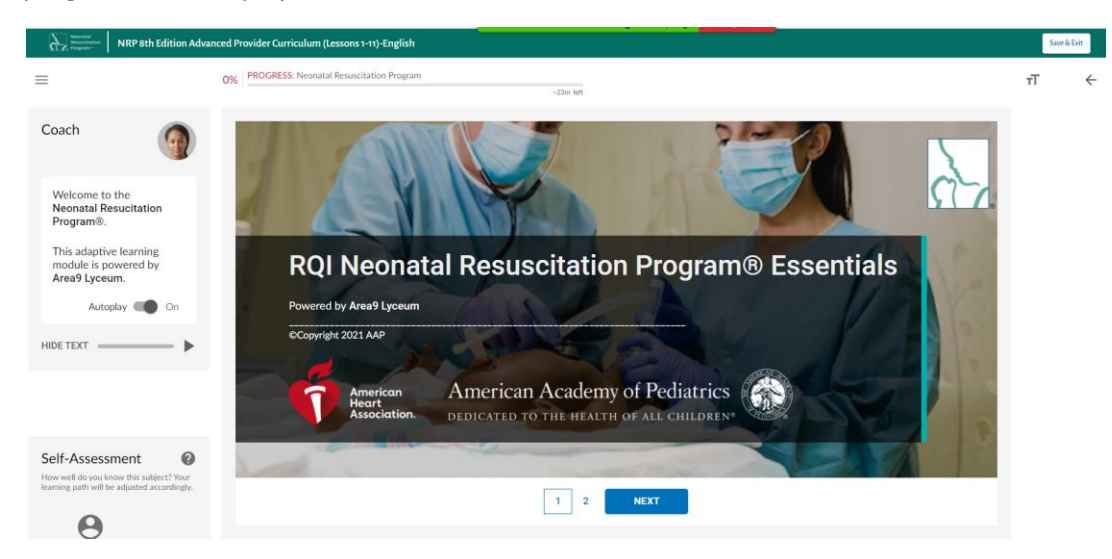

Listen to the tutorial and instructions. You will be able to do your own self-assessment before starting (listed from Novice to Expert). See the red arrow and screen captures for examples.

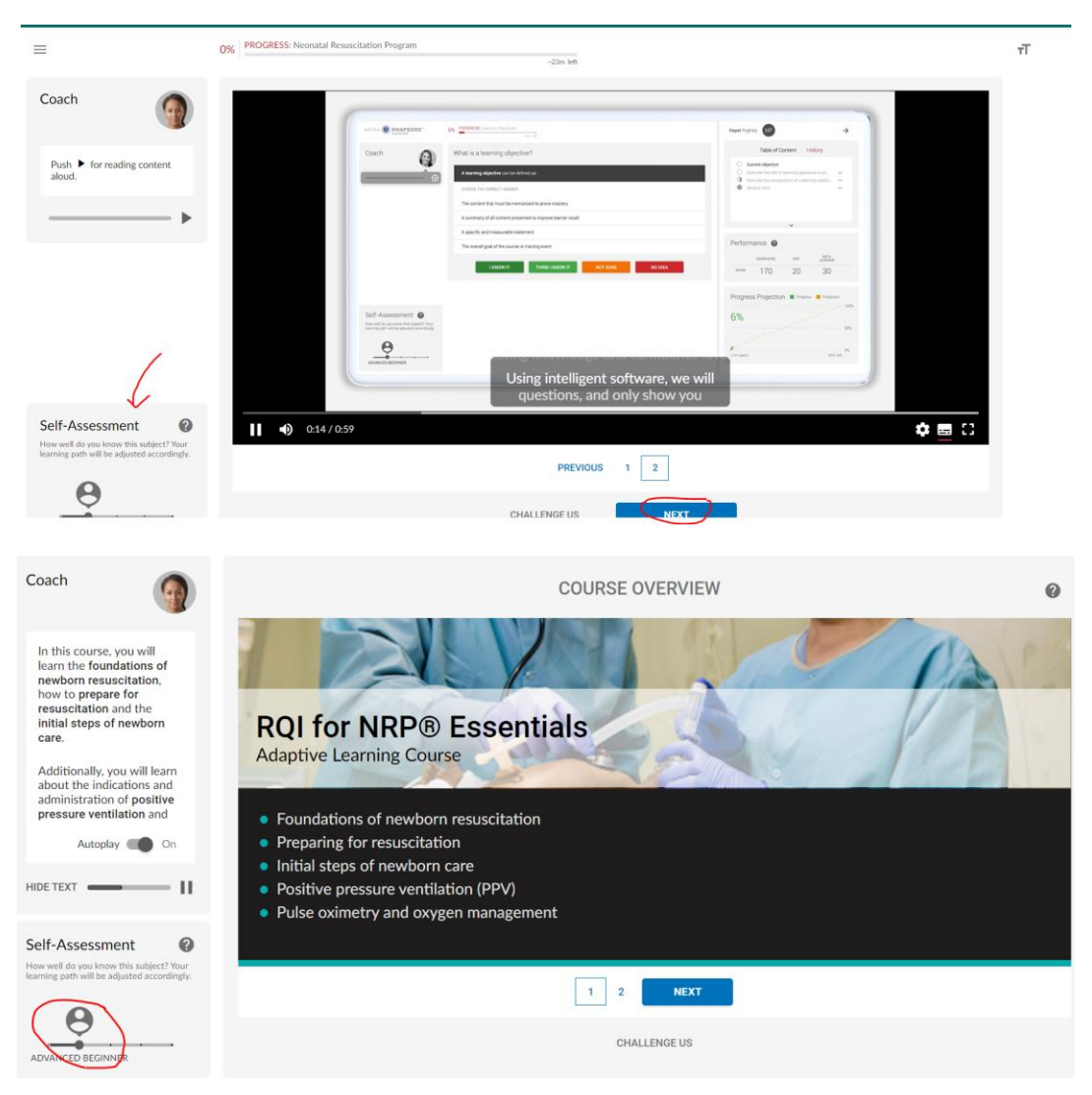

| Self-Assessment                                                           | Self-Assessment                                                                        |
|---------------------------------------------------------------------------|----------------------------------------------------------------------------------------|
| Adjust your competence estimate to the<br>right to focus on the questions | How well do you know this subject? Your<br>learning path will be adjusted accordingly. |
| NOVICE                                                                    |                                                                                        |

For each question, you will assess your knowledge on the topic and will need to click on whether you know it, think you know, are unsure, or have no idea.

| оw IT | THINK I KNOW IT | NOT SURE | NO IDEA |
|-------|-----------------|----------|---------|
|-------|-----------------|----------|---------|

11) Review your results at the end. You will receive a personalized assessment and areas to review. Take the time to review the areas that need work. A sample of results are below. You will be taken back to the content that needs more work. This is a great time for reflection and review.

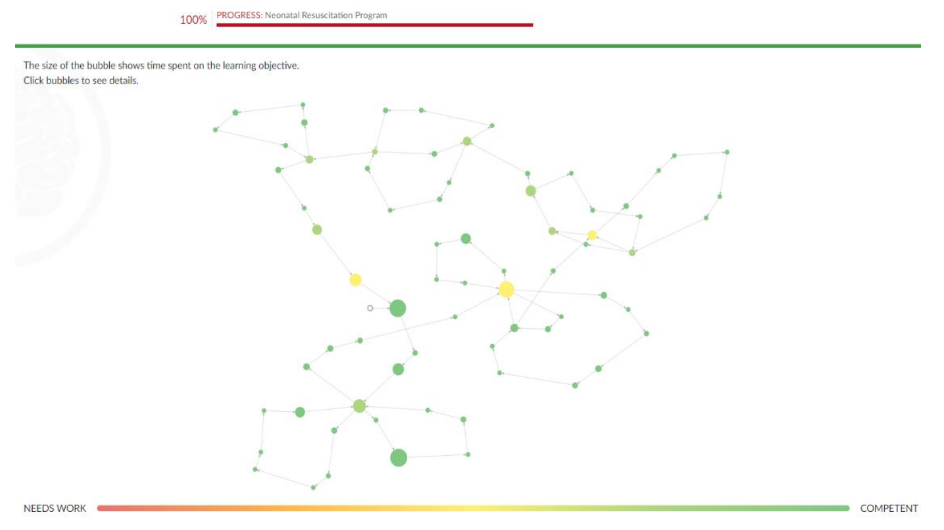

12) Once adaptive testing is complete, you will come back to the main dashboard to complete your advanced multiple choice <u>question</u> exam (for those taking Advanced <u>component of the</u> exams), and the course evaluation.

| Home               | NRP Catalog Purchase License      | Reports My eBooks 亿 Help |         |                |
|--------------------|-----------------------------------|--------------------------|---------|----------------|
| Part 1             |                                   | Not started              |         |                |
| eLearni<br>Assessi | ng: Online Learning : Not<br>nent | started                  |         |                |
| Advano             | ed Exam : Not                     | started                  |         |                |
| Course             | Survey : Not                      | started                  |         |                |
| Part 1             |                                   |                          |         |                |
|                    | Activity Name                     | Status                   | Results | Action         |
|                    | eLearning: Online Learning Ass    | essment 🜒 Not Started    | N/A     | Start Activity |
|                    |                                   |                          |         |                |
|                    | Activity Name                     | Status                   | Results | Action         |
|                    | Advanced Exam                     | Not Started              | N/A     | Start Exam     |
|                    |                                   |                          |         |                |
|                    | Activity Name                     | Status                   |         | Action         |

DOWNLOAD your certificate once ALL exam components AND the course evaluation is complete.

## CMNRP

**Questions?** Contact your local instructors, regional instructor trainers and/or CPS. If you have tech issues with RQI  $\rightarrow$  please email: NRP Support <u>NRPsupport@rqipartners.com</u>